<u>Cloud SQL</u> (https://cloud.google.com/sql/) <u>Documentation</u> (https://cloud.google.com/sql/docs/) <u>SQL Server</u> (https://cloud.google.com/sql/docs/sqlserver/) <u>Guides</u>

# Creating instances

<u>MySQL</u> (https://cloud.google.com/sql/docs/mysql/create-instance) | <u>PostgreSQL</u> (https://cloud.google.com/sql/docs/postgres/create-instance) | **SQL Server** 

#### Beta

This feature is in a pre-release state and might change or have limited support. For more information, see the <u>product launch stages</u> (https://cloud.google.com/products/#product-launch-stages).

This page describes how to create a Cloud SQL for SQL Server instance.

For detailed information about all instance settings, see <u>Instance Settings</u> (https://cloud.google.com/sql/docs/sqlserver/instance-settings).

### Creating an instance

| CONSOLE                                                                                                    | GCLOUD            | CURL                                                              |  |  |  |  |
|----------------------------------------------------------------------------------------------------|-------------------|-------------------------------------------------------------------|--|--|--|--|
| 1. Go to the Cloud SQL Instances page in the Google Cloud Console.                                                                                                    |                   |                                                                   |  |  |  |  |
| <u> GO TO TH</u>                                                                                                    | E CLOUD SQL IN:   | STANCES PAGE (HTTPS://CONSOLE.CLOUD.GOOGLE.COM/SQL/INSTAN         |  |  |  |  |
| 2. Click Creat                                                                                                    | e instance.       |                                                                   |  |  |  |  |
| 3. Select SQL Server and click Next.                                                                                                    |                   |                                                                   |  |  |  |  |
| <ul> <li>4. Enter a name.</li> <li>Do not include sensitive or personally identifiable information in your instance name; it is externally visible.</li> <li>You do not need to include the project ID in the instance name. This is done automatically where appropriate (for example, in the log files).</li> </ul> |                   |                                                                   |  |  |  |  |
| 5. Enter a pas                                                                                                    | ssword for the us | ser.                                                              |  |  |  |  |
| 6. Under <b>Con</b>                                                                                                    | figuration optior | <b>ns</b> , update any other settings you need for your instance: |  |  |  |  |
|                                                                                                    |                   |                                                                   |  |  |  |  |

| Setting                    | Notes                                                                                                    |  |  |
|----------------------------|----------------------------------------------------------------------------------------------------|--|--|
| Database version           |                                                                                                    |  |  |
| Database version           | SQL Server 2017 Standard (default)<br>SQL Server 2017 Enterprise<br>SQL Server 2017 Express<br>SQL Server 2017 Web                                                                                                    |  |  |
| Connectivity               |                                                                                                    |  |  |
| Private IP                 | Configures private IP connectivity for your instance. <u>Learn more</u><br>(https://cloud.google.com/sql/docs/sqlserver/configure-private-ip).                                                                                               |  |  |
| Public IP                  | Adds a public IPv4 address for your instance. <u>Learn more</u><br>(https://cloud.google.com/sql/docs/sqlserver/configure-ip).                                                                                                    |  |  |
| Machine type and storage   |                                                                                                    |  |  |
| Cores                      | The number of vCPUs for your instance. <u>Learn more</u><br>(https://cloud.google.com/sql/docs/sqlserver/instance-<br>settings#cpus)                                                                                                    |  |  |
| Memory                     | The amount of memory for your instance, in GiBs. <u>Learn more</u><br>(https://cloud.google.com/sql/docs/sqlserver/instance-<br>settings#memory)                                                                                             |  |  |
| Storage type               | Indicates that your instance uses SSD storage. All SQL Server instances<br>use SSD storage. <u>Learn more</u><br>(https://cloud.google.com/sql/docs/sqlserver/instance-<br>settings#storage-type-2ndgen)                                     |  |  |
| Storage capacity           | The amount of storage provisioned for the instance. <u>Learn more</u><br>(https://cloud.google.com/sql/docs/sqlserver/instance-<br>settings#storage-capacity-2ndgen)                                                                         |  |  |
| Automatic storage increase | e Determines whether Cloud SQL automatically provides more storage<br>for your instance when free space runs low. <u>Learn more</u><br>(https://cloud.google.com/sql/docs/sqlserver/instance-<br>settings#automatic-storage-increase-2ndgen) |  |  |

| Setting                                 | Notes                                                                                                    |  |  |  |
|-----------------------------------------|----------------------------------------------------------------------------------------------------|--|--|--|
| Automatic backups and high availability |                                                                                                    |  |  |  |
| High availability                       | If you need your instance to be configured for high availability, you mu<br>select the <b>High availability (regional)</b> option. <u>Learn more</u><br>(https://cloud.google.com/sql/docs/sqlserver/high-availability).                                                                                     |  |  |  |
| Automatic backups                       | The window of time when you would like backups to start.                                                                                                    |  |  |  |
| Authorized networks                     |                                                                                                    |  |  |  |
| Database flags                          |                                                                                                    |  |  |  |
| Database flags                          | You can use database flags to control settings and parameters for you instance. <u>Learn more</u><br>(https://cloud.google.com/sql/docs/sqlserver/flags).                                                                                                    |  |  |  |
| Maintenance schedule                    |                                                                                                    |  |  |  |
| Maintenance window                      | Determines a one-hour window when Cloud SQL can perform disruptive<br>maintenance on your instance. If you do not set the window, then<br>disruptive maintenance can be done at any time. <u>Learn more</u><br>(https://cloud.google.com/sql/docs/sqlserver/instance-<br>settings#maintenance-window-2ndgen) |  |  |  |
| Maintenance timing                      | Your preferred timing for instance updates, relative to other instances in<br>the same project. <u>Learn more</u><br>(https://cloud.google.com/sql/docs/sqlserver/instance-<br>settings#maintenance-timing-2ndgen)                                                                                           |  |  |  |

#### 7. Click Create.

8. After the instance finishes initializing, click the instance name to open it.

# Sample machine types

With custom machine types, you can configure your instance with the amount of memory and CPUs that it needs. However, there are some restrictions on these values:

• vCPUs must be either 1 or an even number between 2 and 64.

- Memory must be:
  - 0.9 to 6.5 GiB per vCPU
  - A multiple of 256 MiB
  - At least 3.75 GiB (3840 MiB)

Here are some sample machine type values, based on the predefined machine types available for SQL Server instances:

| Predefined machine type | vCPUs | Memory (MiBs) | API tier string     |
|-------------------------|-------|---------------|---------------------|
| db-n1-standard-1        | 1     | 3840          | db-custom-1-3840    |
| db-n1-standard-2        | 2     | 7680          | db-custom-2-7680    |
| db-n1-standard-4        | 4     | 15360         | db-custom-4-15360   |
| db-n1-standard-8        | 8     | 30720         | db-custom-8-30720   |
| db-n1-standard-16       | 16    | 61440         | db-custom-16-61440  |
| db-n1-standard-32       | 32    | 122880        | db-custom-32-122880 |
| db-n1-standard-64       | 64    | 245760        | db-custom-64-245760 |
| db-n1-highmem-2         | 2     | 13312         | db-custom-2-13312   |
| db-n1-highmem-4         | 4     | 26624         | db-custom-4-26624   |
| db-n1-highmem-8         | 8     | 53248         | db-custom-8-53248   |
| db-n1-highmem-16        | 16    | 106496        | db-custom-16-106496 |
| db-n1-highmem-32        | 32    | 212992        | db-custom-32-212992 |
| db-n1-highmem-64        | 64    | 425984        | db-custom-64-425984 |

# What's next

 <u>Configure access to the instance</u> (https://cloud.google.com/sql/docs/sqlserver/instance-access-control).

- <u>Connect to the instance with a sqlcmd client</u> (https://cloud.google.com/sql/docs/sqlserver/connect-admin-ip).
- <u>Create a database on the instance</u> (https://cloud.google.com/sql/docs/sqlserver/create-manage-databases).
- Import data into the instance (https://cloud.google.com/sql/docs/sqlserver/import-export/importing).
- <u>Create users on the instance</u> (https://cloud.google.com/sql/docs/sqlserver/create-manage-users)
- <u>Learn more about instance settings</u> (https://cloud.google.com/sql/docs/sqlserver/instance-settings).

Except as otherwise noted, the content of this page is licensed under the <u>Creative Commons Attribution 4.0 License</u> (https://creativecommons.org/licenses/by/4.0/), and code samples are licensed under the <u>Apache 2.0 License</u> (https://www.apache.org/licenses/LICENSE-2.0). For details, see our <u>Site Policies</u> (https://developers.google.com/terms/site-policies). Java is a registered trademark of Oracle and/or its affiliates.

Last updated December 9, 2019.